## 【 利用者登録口座(登録振込先)一覧の出力方法 】

1. ログイン後「資金移動」を選択してください。

| C 大分銀行 OTTA BANK                             |        |        | ログイン名:大御 大郎 桂 (官理名ユーザ) ログアント<br>エマライン名:大御 大郎 大郎 4 (官理名ユーザ) ログアント |       |                                                                |                                                        |                |
|----------------------------------------------|--------|--------|------------------------------------------------------------------|-------|----------------------------------------------------------------|--------------------------------------------------------|----------------|
| <b>1</b> 11-14                               | ▶ 明維历会 | 受金移動   | 0 . E                                                            | 20 管理 | 西日 サービス連携                                                      |                                                        |                |
| トップペー                                        | -3     | $\sim$ |                                                                  |       |                                                                |                                                        | BT0P101        |
| 特式会社大空商事<br>大課 大郎 福<br>Hanskott号cozora.co.jp |        |        |                                                                  |       | <ul> <li>ご和<br/>200時の<br/>200時の<br/>200時の<br/>200時の</li> </ul> | 用限度<br>月30日 13時15分02<br>月29日 10時00分30<br>月20日 17時45分10 | 89<br>89<br>89 |

2.「振込振替」を選択してください。

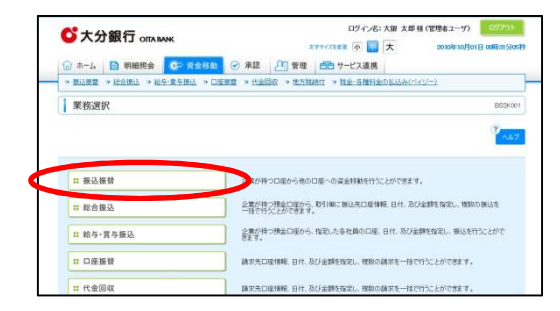

4. 登録振込先一覧が表示されます。一覧の右下に 印刷ボタンがありますのでクリックしてください。

|                                                                                                    |        | 1075-041 |
|----------------------------------------------------------------------------------------------------|--------|----------|
|                                                                                                    |        | -        |
|                                                                                                    |        |          |
|                                                                                                    |        |          |
|                                                                                                    |        |          |
|                                                                                                    |        |          |
| аналананан аналананан улаканан калан<br>Каланан калан калан к                                                                                                    |        |          |
| Bit Contraction         Bit Contraction           Bit Contraction         Bit Contraction                                                                                                    |        |          |
| STALL         STALL         STALL <td< td=""><td></td><td>-</td></td<>                                                                                                    |        | -        |
| ERAA 4<br>                                                                                                    |        |          |
| Billion         Billion           Billion         Billion         Billion           Billion         Billion         Billion                                                                                                    |        |          |
| 10000-1         10000           10000-1000         10000           10000-1000         10000           10000-1000         10000           10000-1000         10000           100000-1000         10000           100000-1000         100000           100000-1000         100000                                                                                                    |        |          |
|                                                                                                    |        |          |
| Bit Control         Difference         Difference <thdifference< th="">         Difference         Differe</thdifference<>                                                                                                    | 105    | Same?    |
| Image: Contract         Image: Contract         Image: Contract         Image: Contract           > 2012         2012         2012         2012         2012         2012         2012         2012         2012         2012         2012         2012         2012         2012         2012         2012         2012         2012         2012         2012         2012         2012         2012         2012         2012         2012         2012         2012         2012         2012         2012         2012         2012         2012         2012         2012         2012         2012         2012         2012         2012         2012         2012         2012         2012         2012         2012         2012         2012         2012         2012         2012         2012         2012         2012         2012         2012         2012         2012         2012         2012         2012         2012         2012         2012         2012         2012         2012         2012         2012         2012         2012         2012         2012         2012         2012         2012         2012         2012         2012         2012         2012         2012         2012         2012                                                                                                            |        | -        |
| • 2015. 10000 •                                                                                                    | 1994   |          |
| - 1021 10220                                                                                                    |        | (22.2)   |
|                                                                                                    | 22-    |          |
| and the second second s |        |          |
|                                                                                                    |        |          |
| 4 Internet States and in the                                                                                                    | AA     |          |
| - 10148 - 10180 Ad 110                                                                                                    |        |          |
| AMERICA AMERICA AMERICA AMERICANA                                                                                                    | 1004   |          |
| And a second second s                                                                                                    | 10 - m |          |

5. 登録振込先一覧がPDF形式で表示されますので該 当のファイルを印刷してください。

| ロデータ銀行                                            | インターネットサービス                                |                       | 摄込先一覧<                                       | 振込振替>                  |             |                                     |                                 |
|---------------------------------------------------|--------------------------------------------|-----------------------|----------------------------------------------|------------------------|-------------|-------------------------------------|---------------------------------|
| <ul> <li>         ・         ・         ・</li></ul> | 1.9月前日 00111<br>1.0月(天田 (200)<br>第週 230000 | ş                     | 18.4.6 (1°=20)<br>19.6 80199<br>14-75 (1.88) | 0月)(3<br> 夢<br> 気ムアループ |             | - 58月5日 2<br>108月2日 15<br>108月2日 15 | 004034018 004015658<br>सन्<br>8 |
| 1980<br>1981                                      |                                            | 全部情報名 注意名             | H8 1884                                      | 第25メッセージ/<br>第25世紀入去   | 教教文法会報 (円)  | 187                                 | 建築ダループ                          |
| 来月本商事<br>1111年1月11日                               | 大手町番竹(の                                    | 100 ***               | 210000                                       | 観点メンセージュ               | 1,000,000   | 在力発展                                | 01, 60, 11                      |
| 百日本商事                                             | NTT#-98                                    | 177 (2006) <b>177</b> | 110000                                       | 新达数据人名                 | 1, 000, 000 | 光力発現 (単和)の1000                      | 81, 83                          |
| 第日本語事<br>二二五〇〇〇〇〇                                 | NTT#-94                                    | N (1000)              | 110000                                       | 和达进城人也:                | 1,000,090   | 8.7 68                              | 81,10                           |
| 1000513<br>1000515027508<br>10115151950           | > (# 1L66.017 (333                         | 10 余道                 | 2100004                                      | NU(X) + 2 + 12 1       | 1, 000, 000 | 先为条件                                | #L.02                           |
|                                                   |                                            |                       |                                              |                        |             |                                     |                                 |

3.「振込先の管理」を選択してください。

| ○大分銀行 OITA MARE 体験版 | ログイン名:大衛 太郎 径 (管理者ユーサ) 520701-<br>スキサイズ111日 ④ 1日 大 2010年10月01日 06月315003 |
|---------------------|--------------------------------------------------------------------------|
| ☆ ホーム 目 明細照会 CP 式全部 | ◎ 承認 2 管理 自由サービス連携                                                       |
| 振込振替 》 作業内容選択       | GEV# 001                                                                 |
|                     | ( <sup>2</sup> Ab7                                                       |
| ● 取引の 開始            |                                                                          |
| ## 新規取引             | 無法課題の取引(単詞な明報)などを報告できます。                                                 |
| # 振込データの新規作成        | 様は標督の取引(東紹信候報みり)を開始をできます。                                                |
| # 作成中振込データの修正・削除    | 作成途中やエラーとなった取引を修正、明時できます。                                                |
|                     |                                                                          |
| 取引状況の服会             |                                                                          |
| ■ 承認待ちデータの引戻し       | ご自身が依頼した取りの引援しができます。                                                     |
|                     |                                                                          |
| ● 振込先の管理            | -                                                                        |
| # 振込先の管理            | 13年の新規登録や、登録振込先の運要、削除ができます。<br>た、登録推込先の情報をファイルに出力できます。                   |